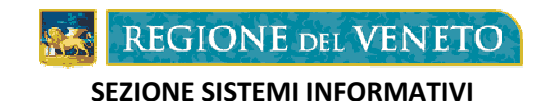

## A39 – MONITORAGGIO ALLIEVI WEB QUESTIONARIO ONLINE - GRADIMENTO FAMIGLIE Linee guida

INDICE:

| Premessa                                                   | pag. | 2 |
|------------------------------------------------------------|------|---|
| Richiesta credenziali per l'accesso al questionario online | pag. | 2 |
| Compilazione questionario online                           | pag. | 3 |

## PREMESSA

Le presenti note hanno l'obiettivo di illustrare le modalità di compilazione del "Questionario di gradimento famiglie" fornendo le indicazioni operative prima per la richiesta delle credenziali di accesso, poi per la compilazione del questionario online anonimo.

## RICHIESTA CREDENZIALI PER L'ACCESSO AL QUESTIONARIO ONLINE

Per la compilazione del questionario anonimo famiglie l'utente cliccando il link **Accesso a questionario famiglie** presente nella pagina <u>http://www.regione.veneto.it/web/formazione/continuo-studi</u> sotto la voce "Formazione Iniziale" accede alla seguente pagina:

|                                           | Monitoraggio Allievi Web 2.3.2 |
|-------------------------------------------|--------------------------------|
| PECIONE DE VENIETO                        | PUBLIC                         |
| REGIONE DEL VENETO                        | MANUALE USCITA [anonimo]       |
| LOGIN                                     |                                |
| Richiesta accesso per questionario online |                                |
| Codice Fiscale                            |                                |
| Cerca                                     |                                |
| Codice Descrizione corso                  | Scadenza compilazione          |
|                                           |                                |
|                                           |                                |

Devono essere compilati i campi:

- Codice fiscale
- Email

Il *codice fiscale* deve essere quello dell'allievo che frequenta un percorso di formazione iniziale per il quale Regione Veneto richiede la compilazione di un "questionario famiglie".

*Email* è l'indirizzo mail cui verranno inviate le credenziali per la compilazione del questionario online.

Si devono inserire le informazioni richieste si deve cliccare sul bottone "Cerca". Si ottiene il corso seguito dall'allievo per il quale è attivo il questionario online.

Si riporta di seguito un esempio di esito ricerca:

|                         |                              |                       | Monitoraggio Allievi Web 2.3.2 |
|-------------------------|------------------------------|-----------------------|--------------------------------|
| PECIONE DE              | VENIETO                      |                       | PUBLIC                         |
| REGIONE DE              | L VEINETO                    |                       | MANUALE USCITA [anonimo]       |
| LOGIN                   |                              |                       |                                |
|                         |                              |                       |                                |
| Richiesta accesso per o | questionario online          |                       |                                |
| Codice Fiscale CSRNDR   |                              |                       |                                |
| Email prova@email.it    |                              |                       |                                |
| Cerca                   |                              |                       |                                |
| Codice                  | Descrizione corso            | Scadenza compilazione |                                |
| 1 0/12/12/DGR/11        | CORSO PROVA MODELLO WS GAFSE | 25/05/2014            | 🔀 Invia Credenziali            |
|                         |                              |                       | 1                              |

Si deve cliccare sul bottone "Invia credenziali", evidenziato in figura dalla freccia rossa. A questo punto il sistema invia in automatico, all'indirizzo di posta elettronica inserito nella maschera "Richiesta accesso per questionario online", una mail nella quale sono indicati:

- Login
- Password
- Link per accedere alla compilazione del questionario online

## **COMPILAZIONE QUESTIONARIO ONLINE**

Ricevuta la mail inviata da Regione Veneto cliccare il link riportato nella stessa. L'utente viene direzionato sulla pagina di seguito riportata:

|                             | Monitoraggio Allievi Web 2.3.2                                     |
|-----------------------------|--------------------------------------------------------------------|
| REGIONE DEL VENETO          | PUBLIC                                                             |
| HOME PAGE LOCOUT            | MANUALE USCITA LOUESTIONARIO ANONIMO   Cambia password Cambio dati |
| Accesso questionario online |                                                                    |

Inserire login e password ricevuti nella mail e cliccare sul bottone "Accedi".

Di seguito un esempio di questionario online da compilare.

|                                     | And And And And And And And And And And                                                                                                    |                                                                                                    |                                                                                                    |                                                                                                    |                                                                                                    | Monitoraggio Allievi Web                                                                                                    |
|-------------------------------------|----------------------------------------------------------------------------------------------------|----------------------------------------------------------------------------------------------------|----------------------------------------------------------------------------------------------------|----------------------------------------------------------------------------------------------------|----------------------------------------------------------------------------------------------------|----------------------------------------------------------------------------------------------------|
|                                     |                                                                                                    |                                                                                                    |                                                                                                    |                                                                                                    |                                                                                                    |                                                                                                    |
| DEL VEINEIO                         |                                                                                                    |                                                                                                    |                                                                                                    | MANUALE USCITA                                                                                                    | [QUESTIONARIO ANONIMO]                                                                                                    | Cambia password Cambi                                                                                                    |
| SOUT                                |                                                                                                    |                                                                                                    |                                                                                                    |                                                                                                    |                                                                                                    |                                                                                                    |
| online                              |                                                                                                    |                                                                                                    |                                                                                                    |                                                                                                    |                                                                                                    |                                                                                                    |
|                                     |                                                                                                    |                                                                                                    |                                                                                                    |                                                                                                    |                                                                                                    |                                                                                                    |
|                                     |                                                                                                    |                                                                                                    | 1                                                                                                    |                                                                                                    |                                                                                                    |                                                                                                    |
| GAFSE                               | TITOLO                                                                                                    |                                                                                                    | CORSO PROVA                                                                                                    | MODELLO WS GAFSE                                                                                                    |                                                                                                    |                                                                                                    |
| 0/12/12/DGR/11                      | ENTE                                                                                                    |                                                                                                    | 0 - ENTE SIRV                                                                                                    |                                                                                                    |                                                                                                    |                                                                                                    |
| FONDO SOCIALE EUROPEO<br>/ / FDFDFD | SETTORE/SOTTOSETTORE                                                                                                    |                                                                                                    | 010 /                                                                                                    | AZIONE                                                                                                    | ACTION                                                                                                    |                                                                                                    |
| 300 / / 300                         | FREQ. SERALE / CLASSE QUA<br>O QUINTA                                                                                                    | RTA                                                                                                    | NO /                                                                                                    | FASE - STATO<br>RESPONSABILITA                                                                                                    | AVVIO - ENTE                                                                                                    |                                                                                                    |
| FORMAZIONE ITC                      | TIPO INTERVENTO                                                                                                    |                                                                                                    | FORMULA A<br>DISTANZA                                                                                                    | TIPO<br>CORSO/CONTENUTO FOT                                                                                                    | FC/D12 - PERCORSI FINALIZZAT<br>ADEGUATA (CAPACITA PROFESSI                                                                                                    | I ACQUISIZIONE                                                                                                    |
| DIREZIONE FORMAZIONE /              | COMUNE SEDE                                                                                                    |                                                                                                    |                                                                                                    |                                                                                                    |                                                                                                    |                                                                                                    |
|                                     |                                                                                                    |                                                                                                    |                                                                                                    |                                                                                                    |                                                                                                    |                                                                                                    |
|                                     |                                                                                                    |                                                                                                    |                                                                                                    |                                                                                                    |                                                                                                    |                                                                                                    |
|                                     | Г                                                                                                    | GRADI                                                                                                    |                                                                                                    | 1                                                                                                    |                                                                                                    |                                                                                                    |
| DOMANDA                             |                                                                                                    |                                                                                                    |                                                                                                    |                                                                                                    | 1000074                                                                                                    | l l ne                                                                                                    |
|                                     | ZIONE AL CORSOZ                                                                                                    | (*)                                                                                                    |                                                                                                    | R                                                                                                    | IISPOSTA                                                                                                    | NC NC                                                                                                    |
| IOSCENZE DALLA PARTECIPAL           | HONE AL CORSO.                                                                                                    | (0)                                                                                                    | [                                                                                                    |                                                                                                    |                                                                                                    |                                                                                                    |
| ONOSCENZE ADEGUATE SULLE            | 2 MATERIE AFFIDATEGLI?                                                                                                    | (*)                                                                                                    | ) [ 💌                                                                                                    |                                                                                                    |                                                                                                    |                                                                                                    |
| MUNICARE LE LORO CONOSC             | ENZE?                                                                                                    | (*)                                                                                                    | )                                                                                                    |                                                                                                    |                                                                                                    | ×                                                                                                    |
| MENTI TRATTATI, LA DURATA           | DEL CORSO È RISULTATA                                                                                                    | (*)                                                                                                    | *) 🔍                                                                                                    |                                                                                                    |                                                                                                    |                                                                                                    |
| DATTICI ERANO COMPLETI, B           | EN STRUTTURATI E                                                                                                    | (*)                                                                                                    | (*)                                                                                                    |                                                                                                    |                                                                                                    |                                                                                                    |
| GLI ASPETTI ORGANIZZATIVI           |                                                                                                    | (*)                                                                                                    |                                                                                                    |                                                                                                    |                                                                                                    |                                                                                                    |
|                                     |                                                                                                    |                                                                                                    |                                                                                                    |                                                                                                    |                                                                                                    |                                                                                                    |
|                                     | DEL VENETO<br>DOUT DOUT DONINE PROVA MODELLO WS GAFSE 0/12/12/DGR/11 FONDO SOCIALE EUROPEO 300 / / 300 FORMAZIONE ITC DIREZIONE FORMAZIONE / DIREZIONE FORMAZIONE / DIREZIONE / DIREZIONE FORMAZIONE / DIREZIONE / DIREZIONE FORMAZIONE / DIREZIONE FORMAZIONE / DIREZIONE / DIREZIONE / DIREZIONE / DIREZIONE / DIREZIONE / DIREZI | DEL VENETO           FOUT           DONINE           PROVA MODELLO WS<br>GAFSE           0/12/12/DGR/11           ENTE           PONDO SOCIALE EUROPEO           SETTORE/SOTTOSETTORE           300 / / 300           FREQ. SERALE / CLASSE QUA<br>O QUINTA           FORMAZIONE ITC           TIPO INTERVENTO           DIREZIONE FORMAZIONE /           COMUNE SEDE           ODMANDA           NOSCENZE DALLA PARTECIPAZIONE AL CORSO?           XONOSCENZE ADEGUATE SULLE MATERIE AFFIDATEGLI?           MUNICARE LE LORO CONOSCENZE?           OMENTI TRATTATI, LA DURATA DEL CORSO È RISULTATA           DATTICI ERANO COMPLETI, BEN STRUTURATI E           IGLI ASPETTI ORGANIZZATIVI | DEL VENETO         FOUT         Domine         PROVA MODELLO WS<br>CAFSE         0/12/12/DGR/11         ENTE         0/12/12/DGR/11         ENTE         0/12/12/DGR/11         ENTE         0/12/12/DGR/11         ENTE         PRODO SOCIALE EUROPED         SETTORE/SOTTOSETTORE         300 / / 300         PREQ, SERALE / CLASSE QUARTA         OUMINA         FORMAZIONE ITC         DIREZIONE FORMAZIONE /         COMUNE SEDE         GRADI         NOSCENZE DALLA PARTECIPAZIONE AL CORSO?         NONOSCENZE ADEGUATE SULLE MATERIE AFFIDATEGLI?         OMUNICARE LE LORO CONOSCENZE?         ONOSCENZE ADEGUATE SULLE MATERIE AFFIDATEGLI?         OMUNICARE LE LORO CONOSCENZE?         OMUNICARE LE LORO COMPLETI, BEN STRUTTURATI E         ONTICI ERANO COMPLETI, BEN STRUTTURATI E         OLI ASPETTI ORGANIZZATIVI | DEL VENETO         DOUT         D online         PROVA MODELLO WS<br>GAFSE       TITOLO         0/12/12/DGR/11       ENTE         0/12/12/DGR/11       ENTE         0/12/12/DGR/11       ENTE         0/12/12/DGR/11       ENTE         0/12/12/DGR/11       ENTE         0/12/12/DGR/11       ENTE         0/12/12/DGR/11       ENTE         0/12/12/DGR/11       ENTE         0/12/12/DGR/11       ENTE         0/12/12/DGR/11       ENTE         0/12/12/DGR/11       ENTE         0/12/12/DGR/11       ENTE         0/12/12/DGR/11       ENTE         0/12/12/DGR/11       ENTE         0/10/1       GRADIMENTO ANO/         DIREZIONE FORMAZIONE ITC       TIPO INTERVENTO         DIREZIONE FORMAZIONE /       COMUNE SEDE         DOMANDA       COMUNE SEDE         DOMANDA       ENTE         NOSCENZE DALLA PARTECIPAZIONE AL CORSO?       (*)         ONOSCENZE ADEGUATE SULLE MATERIE AFFIDATEGII?       (*)         OMUNICARE LE LORO CONOSCENZE?       (*)          OMUNICARE LE LORO COMPLETI, BEN STRUTTURATI E       (*)          MANITARE LE LORO ANDELTI, BEN STRUTTURATI E | PROVA MODELLO WS       TITOLO       CORSO PROVA MODELLO WS GAFSE         0/12/12/DGR/11       ENTE       0 - ENTE SIRV         PONDO SOCIALE BUROPEO       SETTORE/SOTTOSETTORE       010 /       AZIONE         000 / / 300       PREO, SERALE / CLASSE QUARTA       NO /       RESC-STATO         300 / / 300       PREO, SERALE / CLASSE QUARTA       NO /       RESC-STATO         FORMAZIONE ITC       TIPO INTERVENTO       FORMULA A       TIPO         DIREZIONE FORMAZIONE /       COMUNE SEDE       CORSO/CONTENUTO FOT         DIREZIONE FORMAZIONE /       COMUNE SEDE       CORSO/CONTENUTO FOT         DOMANDA       ENOSCENZE DALLA PARTECIPAZIONE AL CORSO?       (*)          MUNICARE LE LORO CONOSCENZE?       (*)           ONOSCENZE ADEGUATE SULLE MATERIE AFFIDATEGLI?       (*)           MUNICARE LE LORO CONOSCENZE?       (*)           MANUALE BURSTIAL (*)       (*)           MUNICARE LE LORO COMPLETI, BEN STRUTTURATI E       (*) | DEL VENETO         XOUT         XOUT         Contine         PROVA MODELLO WS<br>CAFSE         0/12/12/DGR/11         ENTE         0 - ENTE SIRV         FONDO SOCIALE EUROPED<br>SETTORE/SOTTOSETTORE         300 / / 300         PREQ. SERALE / CLASSE QUARTA<br>NO /         FORMAZIONE ITC         TIPO INTERVENTO         DIREZIONE FORMAZIONE /<br>COMUNE SEDE         GRADIMENTO ANONIMO         GRADIMENTO ANONIMO         GRADIMENTO ANONIMO         MOSCENZE DALLA PARTECIPAZIONE AL CORSO?         (*)            CONSOCENZE ADEGUATE SULLE MATERIE AFFIDATEGIT?         (*)            CONSOCENZE ADEGUATE SULLE MATERIE AFFIDATEGIT?         (*)          CONSOCENZE ADEGUATE SULLE MATERIE AFFIDATEGIT?         (*)          CONSCENZE ADEGUATE SULLE MATERIE AFFIDATEGIT?         MUNICARE LE LORO CONOSCENZE?         (*)          CONSCENZE ADEGUATE ADURA DEL CORSO È RISULTATA         (*)          MUNICARE LE LORO CONOSCENZE?         (*)          MUNICARE LE LORO CONOSCENZE?         (*) |

Si deve rispondere a tutte le domande presenti nel questionario (obbligatorie per poterlo salvare).

|     | DECU  | NIE  | V/E     | NETO |
|-----|-------|------|---------|------|
| 100 | REGIN | JINE | DEL V C | NEIU |

**Risposte questionario online** PROVA MODELLO WS GAFSE CODICE PROGETTO TITOLO CORSO PROVA MODELLO WS GAFSE 0/12/12/DGR/11 ENTE 0 - ENTE SIRV CODICE CORSO FONDO SOCIALE EUROPEO AREA / OBIETTIVO / ASSE 010/ AZIONE ACTION FASE - STATO RESPONSABILITA FREQ. SERALE / CLASSE QUARTA O QUINTA ORE AULA/STAGE/MONTE ORE 300 / / 300 NO / AVVIO - ENTE TIPO CORSO/CONTENUTO FOT ADEGUATA (CAPACITA PROFESSI ... / 0321 FORMULA A DISTANZA CONTENUTO CORSO FORMAZIONE ITC TIPO INTERVENTO DIREZIONE FORMAZIONE / COMUNE SEDE SEZIONE DI COMPETENZA / STRUTTURA COMPETENTE Jndietro Salva GRADIMENTO ANONIMO FASE NOTE \* 1 AVVIO HA AMPLIATO LE SUE CONOSCENZE DALLA PARTECIPAZIONE AL CORSO? (\*) MOLTO 2 AVVIO I DOCENTI AVEVANO LE CONOSCENZE ADEGUATE SULLE MATERIE AFFIDATEGLI? (\*) MOLTISSIMO ۷ 3 AVVIO I DOCENTI SAPEVANO COMUNICARE LE LORO CONOSCENZE? (\*) ABBASTANZA \* 4 AVVIO IN RELAZIONE AGLI ARGOMENTI TRATTATI, LA DURATA DEL CORSO È RISULTATA (\*) ADEGUATA \* 5 AVVIO I MATERIALI/SUSSIDI DIDATTICI ERANO COMPLETI, BEN STRUTTURATI E COMPRENSIBILI? (\*) MOLTISSIMO \* 6 AVVIO GIUDIZIO SINTETICO SUGLI ASPETTI ORGANIZZATIVI (\*) 8 ~ AVVIO INSERISCA I SUOI SUGGERIMENTI (\*) NESSUNO

Terminata la compilazione cliccare sul bottone "Salva", come indicato sopra dalla freccia rossa.

|                                                                                                |                                     |                                          |                                                                                                    |                                |                 | Monitoraggio Al        | lievi Web 2.3                     |
|------------------------------------------------------------------------------------------------|-------------------------------------|------------------------------------------|----------------------------------------------------------------------------------------------------|--------------------------------|-----------------|------------------------|-----------------------------------|
| <b>REGIONE</b>                                                                                 | DEL VENETO                          |                                          |                                                                                                    | MANUALE USCITA                 | OUESTIONARIO AN | ONIMO ] Cambia passwor | PUBL<br><u>d</u> <u>Cambio da</u> |
| HOME PAGE LO                                                                                   | DGOUT                               |                                          |                                                                                                    |                                |                 |                        |                                   |
| isposte questionar                                                                             | io online                           |                                          |                                                                                                    |                                |                 |                        |                                   |
|                                                                                                |                                     |                                          |                                                                                                    |                                |                 |                        |                                   |
|                                                                                                |                                     |                                          |                                                                                                    |                                |                 |                        |                                   |
|                                                                                                |                                     |                                          |                                                                                                    |                                |                 |                        |                                   |
| CODICE PROGETTO                                                                                | GAFSE                               | TITOLO                                   | CORSO PROVA                                                                                                    | MODELLO WS GAFSE               |                 |                        |                                   |
| CODICE CORSO                                                                                   | 0/12/12/DGR/11                      | ENTE                                     | 0 - ENTE SIRV                                                                                                    |                                |                 |                        |                                   |
| AREA / OBIETTIVO / ASSE                                                                        | FONDO SOCIALE EUROPEO<br>/ / FDFDFD | SETTORE/SOTTOSETTORE                     | 010/                                                                                                    | AZIONE                         | ACTION          |                        |                                   |
| ORE AULA/STAGE/MONTE ORE                                                                       | 300 / / 300                         | FREQ. SERALE / CLASSE QUARTA<br>O QUINTA | NO /                                                                                                    | FASE - STATO<br>RESPONSABILITA | AVVIO - ENTE    |                        |                                   |
| CONTENUTO CORSO                                                                                | FORMAZIONE ITC                      | TIPO INTERVENTO                          | FORMULA A TIPO FC/D12 - PERCORSI FINALIZZATI ACQUISIZIONE<br>DISTANZA CORSO/CONTENUTO FOT ADEGUATA (CAPACITA PROFESSI / 0321 |                                |                 |                        |                                   |
| SEZIONE DI COMPETENZA /<br>STRUTTURA COMPETENTE                                                | DIREZIONE FORMAZIONE /              | COMUNE SEDE                              |                                                                                                    |                                |                 |                        |                                   |
|                                                                                                |                                     |                                          |                                                                                                    |                                |                 |                        |                                   |
| Indiatra                                                                                       |                                     |                                          |                                                                                                    |                                |                 |                        |                                   |
| Jungledo                                                                                       |                                     |                                          |                                                                                                    | _                              |                 |                        |                                   |
|                                                                                                |                                     | GRADI                                    | IMENTO ANONIMO                                                                                                    |                                |                 |                        |                                   |
| FASE                                                                                           |                                     | DOMANDA                                  |                                                                                                    |                                |                 | RISPOSTA               | NOTE                              |
| 1 AVVIO HA AMPLIATO LE SUE CONOSCENZE DALLA PARTECIPAZIONE AL CORSO?                           |                                     |                                          |                                                                                                    |                                |                 | MOLTO                  |                                   |
| 2 AVVIO I DOCENTI AVEVANO LE CONOSCENZE ADEGUATE SULLE MATERIE AFFIDATEGLI?                    |                                     |                                          |                                                                                                    |                                | (*)             | MOLTISSIMO             |                                   |
| 3 AVVIO I DOCENTI SAPEVANO COMUNICARE LE LORO CONOSCENZE?                                      |                                     |                                          |                                                                                                    |                                | (*)             | ABBASTANZA             |                                   |
| 4 AVVIO IN RELAZIONE AGLI ARGOMENTI TRATTATI, LA DURATA DEL CORSO È RISULTATA                  |                                     |                                          |                                                                                                    |                                | (*)             | ADEGUATA               |                                   |
| 5 AVVIO I MATERIALI/SUSSIDI DIDATTICI ERANO COMPLETI, BEN STRUTTURATI E COMPRENSIBILI? (*) MOL |                                     |                                          |                                                                                                    |                                |                 | MOLTISSIMO             |                                   |
| S AVVIO GIUDIZIO SINTETICO SUGLI ASPETTI ORGANIZZATIVI (*) 8                                   |                                     |                                          |                                                                                                    |                                |                 |                        |                                   |
|                                                                                                | L CHOOLD IMENTI                     |                                          |                                                                                                    |                                | (*)             |                        |                                   |

Il salvataggio del questionario blocca definitivamente l'accesso per una successiva compilazione del questionario con le credenziali inviate con la mail.

Nel caso un utente provi a richiedere un altro account per la compilazione del questionario già compilato il sistema lo impedirà, indicando che il questionario è già stato compilato, come da figura sotto riportata.

|                                                                                |                              |                       | Monitoraggio Allievi Web 2.3.2<br>PUBLIC<br>MANUALE_USCITA [anonimo] |
|--------------------------------------------------------------------------------|------------------------------|-----------------------|----------------------------------------------------------------------|
| LOGIN                                                                          |                              |                       |                                                                      |
| Richiesta accesso per<br>Codice Fiscale CSR T<br>Email prova@email.it<br>Cerca | questionario online          |                       |                                                                      |
| Codice                                                                         | Descrizione corso            | Scadenza compilazione |                                                                      |
| 1 0/12/12/DGR/11                                                               | CORSO PROVA MODELLO WS GAFSE | 25/05/2014            | Questionario già compilato                                           |
|                                                                                |                              |                       |                                                                      |